## Paying for Short Term Rentals Application on ONENV.US

1. Go to ONENV.US

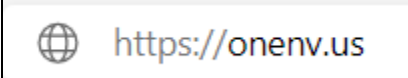

2. Once you have logged in, go to My Records

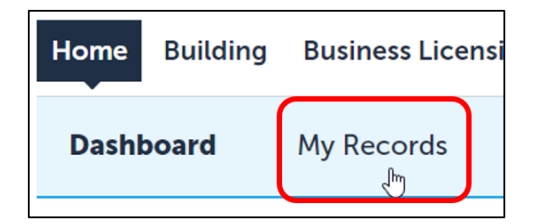

3. Next to Short Term Rentals, click on the arrow to expand the list

|  | Short Term Rentals        |  |  |  |  |  |
|--|---------------------------|--|--|--|--|--|
|  | Expand Short Term Rentals |  |  |  |  |  |

4. Look for your record and click on the link that says Pay Fees Due

| → Short Term Rentals                                                    |                         |                                   |             |              |                 |        |              |
|-------------------------------------------------------------------------|-------------------------|-----------------------------------|-------------|--------------|-----------------|--------|--------------|
| Showing 1-10 of 18   Download results   Add to collection   Add to cart |                         |                                   |             |              |                 |        |              |
| Date                                                                    | Record Number           | Record Type                       | Description | Project Name | Expiration Date | Status | Action       |
| 02/17/2022                                                              | WSTR000003-APP-<br>2022 | Short Term Rentals<br>Application |             |              |                 | (      | Pay Fees Due |

5. Click on **Check Out** button to pay fees

Listed below are preliminary fees based upon the information you've entered. Some fees are based on the quantity of work items installed or repaired. Enter quantities where applicable. The following screen will display your total fees. **Application Fees** Fees Qty. Amount STR Initial Permit \$384.00 1 Planning - STR Initial Permit 1 \$90.00 Building - STR Initial Permit \$180.00 1 NLTPD Initial Permit 1 \$90.00 90 WC Planning Regional Tech Fee \$3.60 Building Short Term Rental Regional Tech Fee 180 \$7.20

TOTAL FEES: \$758.40

NLTPD Regional Tech Fee

Note: This does not include additional inspection fees which may be assessed later.

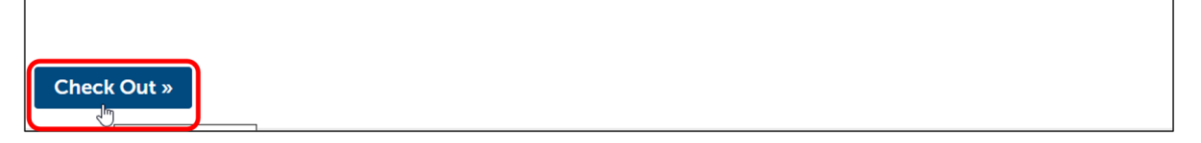

90

\$3.60

## 6. Click on **Checkout** button

| Step 1: Select item to pay                                                                                                    |                                                                                                    |
|----------------------------------------------------------------------------------------------------|----------------------------------------------------------------------------------------------------|
| Click on the arrow in front of a row to display additional information. Items can be saved for a future checkou later link.                                                                                                    | t by clicking on the Save for                                                                                                    |
| PAY NOW                                                                                                    |                                                                                                    |
| 3400 LUNSFORD CT RENO NV 89511                                                                                                    |                                                                                                    |
| 1 Application(s)   \$758.40                                                                                                    |                                                                                                    |
| Short Term Rentals Application<br>WSTR000003-APP-2022 Total due: \$758.40 WASHOE                                                                                                    |                                                                                                    |
| Total amount to be paid: \$758.40<br>Note: This does not include additional inspection fees which may be assessed later. Payments of \$100,000 or more can<br>time. Please call the jurisdiction below to complete payment. If you receive any error, or your payment does not go thrc<br>try again. Failure to do so may result in multiple payments being made. Please call the jurisdiction of the record you are<br>verify/complete your payment.<br>Edit Cart » Continue Shopping » | not be made online at this<br>ugh on the first try, DO NOT<br>trying to pay for and they will<br>javascript:_doPostBack('ct100\$Place |

7. Select either **ECheck** to pay by check or **Credit Card** to pay by Credit Card A. Fill in the **Contact Details** 

| Total:<br>\$758.40 + \$.00 Convenience Fee |                   |             |  |  |
|--------------------------------------------|-------------------|-------------|--|--|
| ECheck                                     | or                | Credit Card |  |  |
| Contact Details                            |                   |             |  |  |
| First Name*                                | Last Name*        |             |  |  |
| Lohn John                                  | Smith             |             |  |  |
| Email*                                     | Phone             |             |  |  |
| johnsmith@gmail.com                        | فر                |             |  |  |
| For a copy of your receipt                 | ex. (123) 456-789 | 90          |  |  |
| Address Line 1*                            | Address Line 2    |             |  |  |
| •         1001 E 9th Street                | <b>Q</b>          |             |  |  |
| City* State*                               |                   | Zip*        |  |  |
| Reno     Reno                              | Vevada            | 89523       |  |  |
|                                            |                   |             |  |  |

## B. Fill in the Billing Details

| Billing Details      |                  |         |  |  |  |
|----------------------|------------------|---------|--|--|--|
| Credit Card Number*  | Expiration Date* | CCV*    |  |  |  |
| E 111111111111       | 01/31            | ▲ 123   |  |  |  |
| ex. 9999999999999999 | ex. 07/31        | ex. 999 |  |  |  |
| Name On Card*        | Zip / Postal*    |         |  |  |  |
| John Smith           | <b>9</b> 89521   |         |  |  |  |

- C. Under Billing Details you will see two acknowledgements. Make sure to check the acknowledgements!
  - If you don't check the boxes, the **Pay Now** button will be gray

| <ul> <li>understand and accept that my Credit Card will be individually charged for each line item above and I may incur a non-refundable convenience fee.</li> <li>understand that the convenience fee charged in connection with this transaction is a pass-through fee generated by and paid to the credit card company processing this transaction. I further inderstand that the convenience fee reimburses Washoe County for the cost of providing a credit card payment option; that the convenience fee does not exceed the amount the credit card ompany charges for processing; and that Washoe County does not retain any portion of this fee. I am aware that I do NOT have to use a credit card to pay for this transaction, and that there is no associated convenience fee if I instead elect to use the E-check payment option. By proceeding with this credit card payment, I agree to pay the above convenience fee and waive any claim related thereto.</li> </ul> |        |  |  |  |
|----------------------------------------------------------------------------------------------------|--------|--|--|--|
| Pay \$773.82 Now                                                                                                    | Cancel |  |  |  |

 Once you check the boxes next to the acknowledgements, the Pay Now button will turn green and the system will be able to process your payment

understand and accept that my Credit Card will be individually charged for each line item above and I may incur a non-refundable convenience fee. understand that the convenience fee charged in connection with this transaction is a pass-through fee generated by and paid to the credit card company processing this transaction. I further inderstand that the convenience fee reimburses Washoe County for the cost of providing a credit card payment option; that the convenience fee does not exceed the amount the credit card company charges for processing; and that Washoe County does not retain any portion of this fee. I am aware that I do NOT have to use a credit card to pay for this transaction, and that there is no associated convenience fee if I instead elect to use the E-check payment option. By proceeding with this credit card payment, I agree to pay the above convenience fee and waive any claim related thereto.

 Pay \$773.82 Now
 Cancel

8. You should then see a popup box saying Processing Payments

| Processing<br>Payments |                       | Please keep window open until all items have been processed |                         |        |
|------------------------|-----------------------|-------------------------------------------------------------|-------------------------|--------|
| Agency                 | Туре                  |                                                             | Payment<br>Confirmation | Status |
| *WASHOE_STR            | RentalHo<br>Rentals// | ousing/Short Term<br>Application/NA                         |                         | New    |
|                        |                       |                                                             |                         |        |

9. Once the payment has been processed, you can print your receipt by clicking on **Print Receipt** and then clicking the **Continue** button

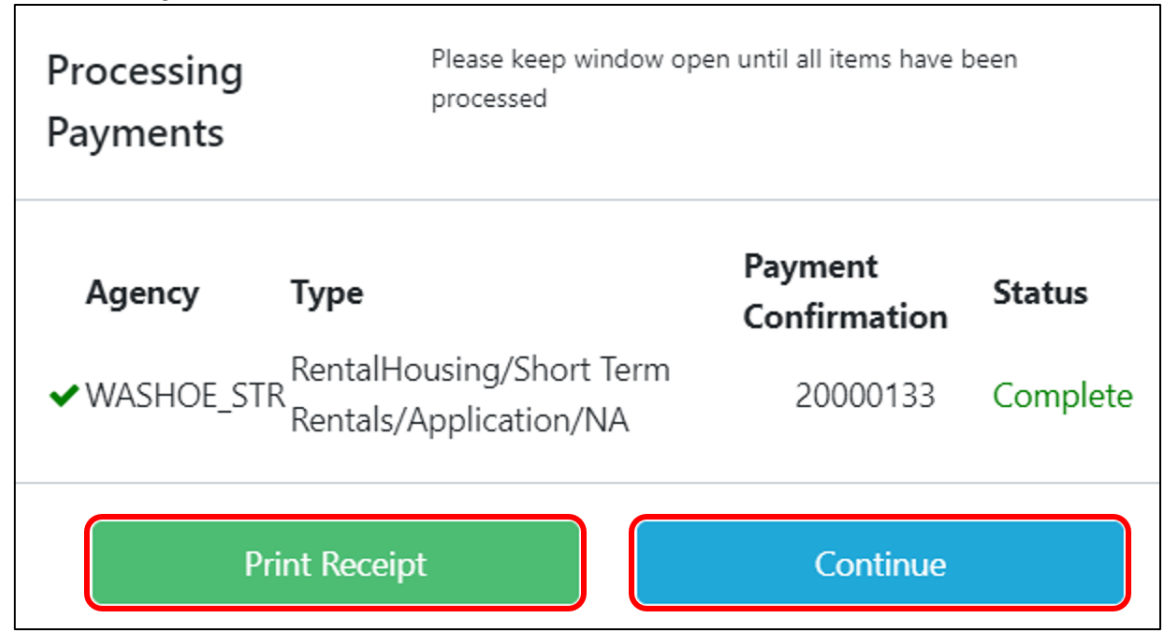

## End of Process